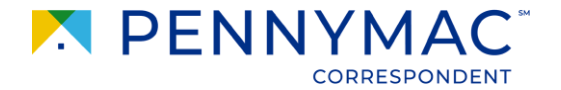

# **Batch BE (Best Efforts)**

Pennymac Correspondent Group

May 2022

This Presentation is intended as a high level overview. Any discussion of legal disclosures or other issues, including but not limited to, loan submission, pricing, rate locks or other guidelines and program requirements, are discussed on an example basis only and are not substitutes for legal advice from your own counsel. Any potential transactions submitted to the PennyMac Correspondent Group are governed solely by the Correspondent Agreement and the Correspondent Guide.

CONFIDENTIAL & PROPRIETARY

### **Table of Contents**

- 1. Overview
- 2. Login & Access
- 3. Batch BE Procedure
  - a. Upload, Price, Commit Loans
  - b. Post-Commitment
  - c. Important Notes
  - d. Lock Confirmation & Email Notification
- 4. Post Batch BE
- 5. FAQ

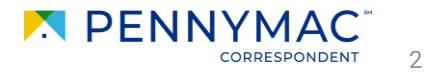

### **1. Overview**

### What is Batch BE?

- Pennymac is introducing a new method of locking to enhance the efficiency and lock experience for our Delegated Best Efforts clients
- Batch BE (Batch Best Efforts) will allow clients to lock multiple loans at once while maintaining the Best Efforts commitment type on each of these loans
- This new functionality will be available through the PennyPal platform and via the external API. The Batch BE feature will also be fully integrated with P3/Correspondent Portal

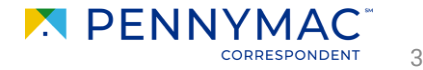

# 2. Login & Access

The Batch BE feature will be available through PennyPal and external API

### PennyPal

- Clients will be able to use the PennyPal portal (<u>http://trading.pennymac.com/</u>) to lock a batch of best efforts loans
- To login, use your PennyPal username, password, and API key

|          | Login             |  |
|----------|-------------------|--|
| Username |                   |  |
|          |                   |  |
| Password |                   |  |
|          |                   |  |
| API Key  |                   |  |
|          |                   |  |
|          | Login or Register |  |
|          | Forgot Password?  |  |

### **External API**

• Batch BE functionality may be available on platforms integrated via our external API, which is expected to arrive after the initial launch of this feature

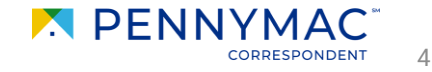

# 2. Login & Access

### Loan Submission

• Upon login, users will be routed to the "Loan Submission Batch Best Efforts" screen

| ins                           |     |
|-------------------------------|-----|
| aste your loans in CSV format |     |
|                               |     |
|                               |     |
|                               |     |
|                               |     |
|                               |     |
|                               |     |
|                               |     |
|                               | ĥ   |
| pload (_csv):                 | - E |

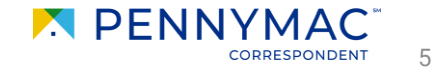

### **Upload Loans**

- Upload the batch of loans in PennyPal by either 1) pasting loan information directly in the textbox or 2) uploading a .csv file
- Then click Price Batch Best Efforts Loans. PennyPal will evaluate the pricing and eligibility on each of the uploaded loan files

| Loans                          |   |
|--------------------------------|---|
| Paste your loans in CSV format |   |
|                                |   |
|                                | A |

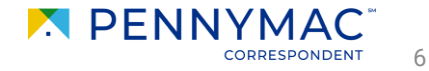

### **Pricing Results**

- The initial pricing & eligibility results will be displayed on the "View Pricing" screen
- If there are any errors, the failed loan(s) will **not** return pricing and will be highlighted in red with an error message under the "Error" column

|           | Do           | wnload Pricing Sh | eet Enter W   | /inning Loan Num            | bers Repr | ice Loan Selection |             |           |
|-----------|--------------|-------------------|---------------|-----------------------------|-----------|--------------------|-------------|-----------|
|           |              |                   |               | Commit Loans                |           |                    |             |           |
| Loan #    | Borrower's L | Loan Program      | Current Inter | Loan Amount                 | Lock Days | Lock Expirati      | Total Price | Error     |
| 1231023   | RIEKE        | FHA Fixed 30      | 3.750         | \$100,000.00                | 60        | 2021-06-18         | 107.187     |           |
| 6513946   | FLYNN        | Conv Fixed 3      | 3.875         | \$295,500 <mark>.</mark> 00 | 60        | 2021-06-18         | 105.886     |           |
| 875748595 | MCGRATH      | Conv Fixed 2      | 3.625         | \$195,000.00                | 60        | 2021-06-18         | 105.368     |           |
| 47656352  | Meissner     |                   | 3.500         | \$480.000.00                | 60        |                    |             | GL - Conv |

• Users may correct the errors and re-upload the failed loans, handle the failed loans individually in P3, or contact the Lock Desk for assistance

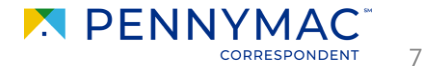

### **Pricing Results**

- **Download Pricing Sheet**: Downloads the Interim Pricing Sheet, which shows a pricing summary of the loans uploaded (loans are not committed at this point)
- Enter Winning Loan Numbers: To enter loan numbers of loans to be committed. An alternative to selecting loans using checkboxes on the left
- **Reprice Loan Selection**: To refresh pricing with the latest rate sheet (initially unavailable but becomes available when a loan is selected)
- **Commit Loans**: To commit loans, only available after a reprice (turns from green to yellow when loans are selected, turns back to green after a reprice)

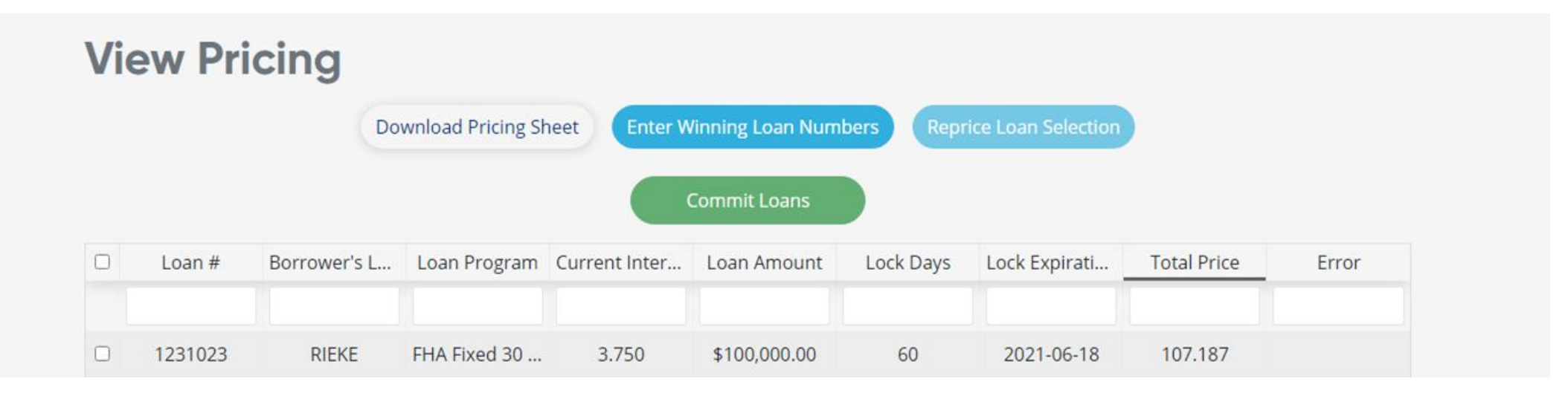

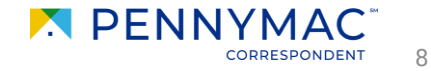

#### Commit Loans (Step 1)

- Review the pricing results and select the loans to be committed
  - As soon as a loan is selected, the Commit Loans button will change to a yellow warning and the Reprice Loan Selection button will become available
  - Selected loans will be highlighted in green and failed loans will not be able to be selected
- Then click on the Reprice Loan Selection button to refresh pricing with the latest rate sheet

| /i | ew Pri    | cing         |                    |               |                      |           |                    |             |                                   |
|----|-----------|--------------|--------------------|---------------|----------------------|-----------|--------------------|-------------|-----------------------------------|
|    |           | Do           | ownload Pricing Sł | neet Enter W  | /inning Loan Num     | bers Repr | ice Loan Selection |             |                                   |
|    |           |              |                    | Please repr   | rice after selecting | loans.    |                    |             |                                   |
|    | Loan #    | Borrower's L | Loan Program       | Current Inter | Loan Amount          | Lock Days | Lock Expirati      | Total Price | Error                             |
|    |           |              |                    |               |                      |           |                    |             |                                   |
| ~  | 1231023   | RIEKE        | FHA Fixed 30       | 3.750         | \$100,000.00         | 60        | 2021-06-18         | 107.187     |                                   |
| ~  | 6513946   | FLYNN        | Conv Fixed 3       | 3.875         | \$295,500.00         | 60        | 2021-06-18         | 105.886     |                                   |
| •  | 875748595 | MCGRATH      | Conv Fixed 2       | 3.625         | \$195,000.00         | 60        | 2021-06-18         | 105.368     |                                   |
| -  | 47656352  | Meissner     |                    | 3.500         | \$480,000.00         | 60        |                    |             | GL - Conv<br>Escrow Waiver<br>LTV |
|    |           |              |                    |               |                      |           |                    |             |                                   |

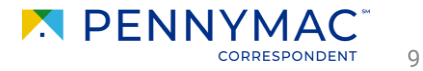

#### **New Rate Sheet**

• If a new rate sheet was published between the initial pricing run and the reprice, pricing will be refreshed using the new rate sheet and display the following message

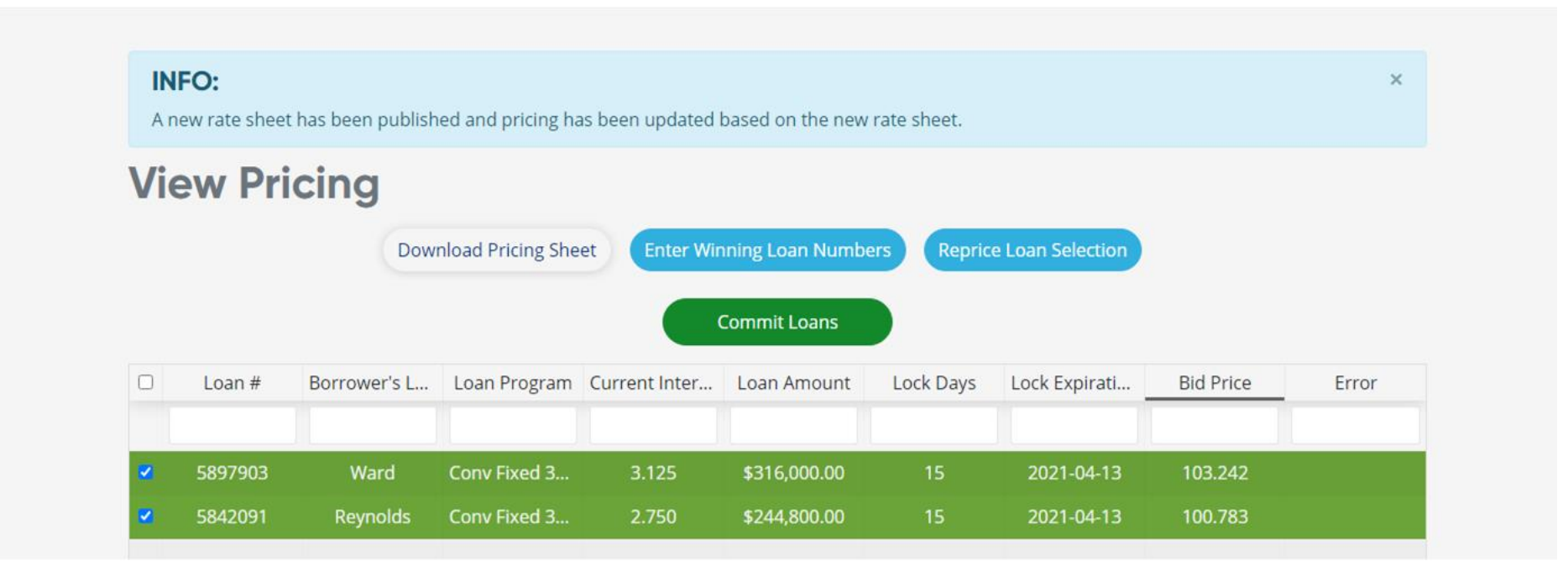

#### **No New Rate Sheet**

• If no new rate sheet was published, PennyPal will not show the message & return the same pricing

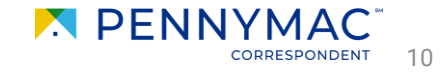

### **Commit Loans (Step 2)**

• After a reprice, the Commit Loans button will become available to click to complete locking the batch of loans

|   |          |              |                   | 2 500         | # 490 000 00                     | 60         |                  |           | C1    |
|---|----------|--------------|-------------------|---------------|----------------------------------|------------|------------------|-----------|-------|
| 2 | 87308966 | MCGRATH      | Conv Fixed 2      | 3.625         | \$195,000.00                     | 60         | 2021-06-04       | 104.814   |       |
| 2 | 87308866 | FLYNN        | Conv Fixed 3      | 3.875         | \$295,500.00                     | 60         | 2021-06-04       | 105.529   |       |
| 2 | 87293750 | RIEKE        | Conv Fixed 3      | 3.750         | \$100,000.00                     | 60         | 2021-06-04       | 105.565   |       |
|   | Loan #   | Borrower's L | Loan Program      | Current Inter | Loan Amount                      | Lock Days  | Lock Expirati    | Bid Price | Error |
|   |          | Dow          | nload Pricing She | et Enter Win  | nning Loan Numbe<br>Commit Loans | ers Repric | e Loan Selection |           |       |

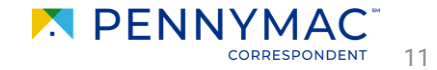

## 3. Batch BE Process | Post-Commitment

### **Batch ID**

• Once the loans are committed, users will be routed back to the "Loan Submission" screen and a **Batch ID** for the transaction will be displayed as the confirmation number

| Loan Subm | ission Batch B | Best Efforts |  |  |
|-----------|----------------|--------------|--|--|
| Loans     |                |              |  |  |
|           |                |              |  |  |

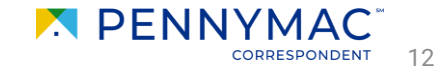

### 3. Batch BE Process | Post-Commitment

#### **Final Pricing Sheet**

- In addition, a **Final Pricing Sheet (.xls)** will be generated and automatically downloaded for the user from the confirmation page
- The Final Pricing Sheet includes pertinent pricing & loan program information on the batch of loans submitted (<u>sample</u>)

| PennyM       | ac Best Efforts Batch |       |                    |                 |      |             |       |       |               |      |     |           |              |              |          |         |           |                      |             |
|--------------|-----------------------|-------|--------------------|-----------------|------|-------------|-------|-------|---------------|------|-----|-----------|--------------|--------------|----------|---------|-----------|----------------------|-------------|
|              |                       |       |                    |                 |      |             |       |       |               |      |     |           |              |              |          |         |           |                      |             |
| Client       |                       |       |                    |                 |      |             |       |       |               |      |     |           |              |              |          |         |           |                      |             |
| Batch Date   | 12/09/20 15:34:35     |       |                    |                 |      |             |       |       |               |      |     |           |              |              |          |         |           |                      |             |
| Batch ID     | 1205633               |       |                    |                 |      |             |       |       |               |      |     |           |              |              |          |         |           |                      |             |
| Rate Sheet I | DateTime              |       |                    |                 |      |             |       |       |               |      |     |           |              |              |          |         |           |                      |             |
|              |                       |       |                    |                 |      |             |       |       |               |      |     |           |              |              |          |         |           |                      |             |
| Loan         | Borrower Last         | State | Loan Program       | Curr. Int. Rate | Term | Loan Amount | LTV   | CLTV  | Usage         | Туре | DTI | Purpose   | Cashout Type | Credit Score | Doc Type | Escrows | Lock Days | Lock Expiration Date | Total Price |
| Wor123       | Worsecase01           | CA    | Conv Fixed 30 Year | 4               | 360  | \$250,000   | 71.42 | 71.42 | Investment    | 1FAM | 21  | Purchase  | NoCashOut    | 740          | ) Full   | Y       | 15        |                      | 105.8623    |
| Wor456       | WorseCase02           | CA    | Conv Fixed 30 Year | 4               | 360  | \$350,000   | 71.42 | 71.42 | PrimaryReside | 1FAM | 21  | Refinance | NoCashOut    | 740          | ) Full   | Y       | 30        |                      | 107.6889    |
|              |                       |       |                    |                 |      |             |       |       |               |      |     |           |              |              |          |         |           |                      |             |
|              |                       |       |                    |                 |      |             |       |       |               |      |     |           |              |              |          |         |           |                      |             |

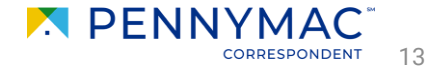

## **3. Batch BE Process | Important Notes**

#### **Important Notes**

- Batch BE pricing & eligibility is **always** determined using the LTV/CLTVs calculated by Pennymac's pricing engine. LTV/CLTV can be included in the .csv upload file, but it is not expected and will be ignored.
- Each loan file in the uploaded .csv file can list 1 rate, for which 1 price will be returned

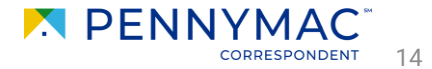

#### **Lock Confirmation & Email Notification**

- Pennymac will proceed to assign individual loan numbers and create Lock Confirmations in P3
- Once these are successfully created, an email notification containing the Pennymac loan numbers will be sent to client contacts with the "Seller Batch BE" persona
- The "Seller Batch BE" persona is a new setting that will need to be configured in P3

| Seller Details: |                 |                            |      |
|-----------------|-----------------|----------------------------|------|
| Name:           | CHER IN         |                            |      |
| ld: 700123      |                 |                            |      |
| Commitment De   | tails:          |                            |      |
| Batch ID: 23142 | 03              |                            |      |
| Commitment Typ  | be: Best Effort | S                          |      |
| Commitment Da   | te: 2021-04-1   | 3T16:56:09                 |      |
| PennyMac Loa    | n# Seller Loa   | n# Commitment Expiration I | Date |
| 8000230075      | SLN10           | 2021-06-14                 |      |
| 8000230069      | SLN5            | 2021-06-14                 |      |
| 8000230077      | SLN12           | 2021-06-14                 |      |
| 8000230076      | SLN11           | 2021-06-14                 |      |
| 8000230073      | SLN6            | 2021-06-14                 |      |
| 8000230070      | SLN2            | 2021-06-14                 |      |
| 8000230072      | SLN4            | 2021-06-14                 |      |

Pricing associated with each of the attached loans is indicative of a secondary market transaction, does not represent a price to the consumer and may be subject to further adjustment. Changes including, but not limited to, loan characteristics, program eligibility, commitment terms and late fees may affect the final loan price. This commitment may not be used as confirmation that the above referenced mortgage loan complies with PennyMac requirements, as a loan decision/approval or as a commitment to purchase.

#### Seller Batch BE Persona

• The "Seller Batch BE" persona can be configured in P3 > Manage Account > Company Account

| WELCOME  | PIPELINE      | ADD NEW LOAN        | BATCH DOCUMENT UPLOAD | REPORTS        | TRADES     | TOOLS & RESOURCES ~ | PURCHASE ADVICE ~ |
|----------|---------------|---------------------|-----------------------|----------------|------------|---------------------|-------------------|
| Manage A | ccount 1      |                     |                       |                |            |                     |                   |
|          |               |                     |                       |                |            |                     |                   |
| Persona  | al Account    | Company Account     | 2                     |                |            |                     |                   |
| Company  | Information   |                     |                       |                |            |                     |                   |
| Compar   | ny DBA Name   | Apple Correspondent | IS                    | Last Loan Subm | itted Date |                     |                   |
| Compar   | ny Legal Name | APPLE CORRESPOND    | DENTS                 | Price Group    |            |                     |                   |

• Scroll down to Company Contacts and click "View" next to the desired user

| Company Co | ontacts         |             |                |       |              |          |             |        |   |
|------------|-----------------|-------------|----------------|-------|--------------|----------|-------------|--------|---|
|            |                 |             |                |       |              |          | Add Contact | X      | F |
| First Name | Last Name       | Address     | Business Phone | Email | Login Status | Personas |             |        |   |
| Swapna     | SellerViewan    | 123 Test Dr |                |       | Disabled     | 2        | 3 View      | Delete | • |
| Shreedeep  | Seller Trailing | 123 Test Dr |                |       | Disabled     | 1        | View        | Delete |   |

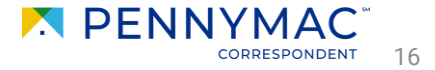

#### Seller Batch BE Persona

• From the Contact Details, click "Edit Information". This will pull up the Edit Contact Information popup screen

| WELCOME     | PIPELINE    | ADD NEW LOAN    | BATCH DOCUMENT UPLOAD | REPORTS    | TRADES   | TOOLS & RESOURCES ~ | Purchase advice $\checkmark$ |
|-------------|-------------|-----------------|-----------------------|------------|----------|---------------------|------------------------------|
| Manage A    | ccount      |                 |                       |            |          |                     |                              |
|             |             |                 |                       |            |          |                     |                              |
| Persona     | al Account  | Company Account |                       |            |          |                     |                              |
| Back to Com | npany Accou | nt              |                       |            |          |                     |                              |
| Contact D   | Details     |                 |                       |            |          |                     |                              |
|             |             |                 |                       |            |          |                     | 4 Edit Information           |
| Email Ac    | ddress      | and also been a | -                     | Branch DB/ | A Name   |                     |                              |
| First Na    | me          | Swapna          |                       | Company E  | )BA Name |                     |                              |

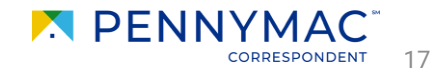

#### Seller Batch BE Persona

• Click "Edit Personas", then select the "Seller Batch BE" persona before clicking Save

| Edit Contact Information         |                             | ×           |    |                                 |        |          |
|----------------------------------|-----------------------------|-------------|----|---------------------------------|--------|----------|
|                                  |                             |             |    |                                 |        |          |
| * Emeil Address                  |                             | ~           | Co | ontact Persona                  |        | X        |
| * First Name                     | Seller                      |             |    | les Dest Funding                |        |          |
| Middle Name                      |                             |             | 56 | eller Post Funding              |        |          |
| *Last Name                       | Post Funding                |             | F  | Personas                        |        |          |
| Login Status                     | Enabled 👻                   |             |    | Seller Rep                      |        | <b>^</b> |
| <sup>*</sup> Login Emeil Address |                             | ~           |    | Seller Processor                |        |          |
| NMLS ID                          |                             |             |    | Seller Admin                    |        |          |
| Social Security #                |                             |             |    | Seller Lock Desk                |        |          |
| Organization                     | APPLE CORRESPONDENTS        |             |    | Seller Rate Sheet Only          |        |          |
|                                  | Use Company Address         |             |    | Seller View Only                |        |          |
| Address                          | 123 Test Dr                 |             |    | Seller Trailing Docs            |        |          |
| City                             | Simi Valley                 |             |    | Seller Post Funding Adjustments |        |          |
| * State                          | California -                |             |    | Seller Auth Trader              |        |          |
| Zip                              | 01234 - 5678                |             |    | Seller Batch BE 6               |        |          |
| Business Phone                   | Ext.                        |             |    | •                               |        |          |
| Business Fax                     | Ext.                        |             |    |                                 |        | -        |
| Cell Phone                       |                             |             |    |                                 |        |          |
| * Persones                       | Edit Persona 5              |             |    |                                 | Cancel | Save     |
|                                  | View access to team's loans |             |    |                                 |        |          |
|                                  | Edit team's loans           |             |    |                                 |        |          |
| Assigned AE                      | The College States          |             |    |                                 |        |          |
| Record Last Updated              | 11/2/20 10:56:18            |             |    |                                 |        |          |
|                                  |                             |             |    |                                 |        |          |
|                                  |                             | Cancel Save |    |                                 |        |          |

### 4. Post Batch BE

### P3 (Correspondent Portal)

- The newly created locks can be accessed and and managed in P3
- Any subsequent pricing events (i.e. Extend lock, Relock, Reprice, Cancel lock, etc) will need to be handled in P3

| WELCOME                                      | PIPELINE      | ADD NE | W LOAN BATCH [       | OOCUMENT UPLOAD | REPORTS TRADE      | S TOOLS & RESOU | IRCES ~ PURCHAS    | se advice ~  |                      |           |
|----------------------------------------------|---------------|--------|----------------------|-----------------|--------------------|-----------------|--------------------|--------------|----------------------|-----------|
|                                              |               | Loa    | n Group Locked Not D | elivered 🗸      |                    |                 | Find Loan PennyMac | Loan # 🗸 Q   | Advanced Filter      |           |
| LOAN O                                       | PTIONS        |        | PennyMac Loan #      | Seller Loan #   | Borrower Last Name | Property State  | Current Status     | Loan Type    | Loan Amount          | Note Rate |
| CHANNEL                                      |               |        | 8125036119           | LenderCase#1234 | America            | СА              | File Started       | Conventional | 250000.00000000<br>0 | 4.00      |
| <ul> <li>All</li> <li>Corresponde</li> </ul> | ent Delegated |        | 1000                 | -000000         | America            | MD              | File Started       | FHA          | 250000.00000000<br>0 | 2.75      |
| Corresponde Delegated                        | ent Non-      |        |                      | -               | America            | MD              | File Started       | Conventional | 250400.00000000<br>0 | 4.00      |
|                                              |               |        |                      |                 | America            | MD              | File Started       | Conventional | 250400.00000000<br>0 | 3.00      |
|                                              |               |        |                      |                 | America            | MD              | File Started       | Conventional | 250400.00000000<br>0 | 3.00      |
|                                              |               |        |                      |                 | America            | MD              | File Started       | FHA          | 250400.00000000<br>0 | 3.00      |
|                                              |               |        |                      | -               | America            | MD              | File Started       | Conventional | 250400.00000000<br>0 | 3.00      |
|                                              |               |        |                      |                 | America            | MD              | File Started       | Conventional | 250400.000000000     | 3.25      |

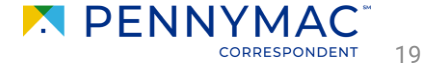

# **5. Frequently Asked Questions**

### FAQ - Part 1

- **Q**: Is Batch BE subject to lock desk hours?
- A: Yes, Batch BE locks are allowed from first rate sheet publication to 8pm (PT) on weekdays.
- Q: Is Batch BE available for locks on weekends?
- A: No, weekend and holiday locks are not allowed (except for certain holidays as announced by Pennymac)

#### • Q: Will we still be able to lock single loans as best efforts?

- A: Yes, users will still be able to lock best efforts on a loan-by-loan basis through P3 as before, along with the option to use Batch BE
- **Q**: I've never used PennyPal before how do I obtain access to PennyPal?
- A: Clients who do not yet have access to PennyPal will need to contact our Trade Desk (<u>agencytrading@pnmac.com</u>) who will provide the username, password, and API key. Clients who have already set up their PennyPal accounts can use the same credentials as before.
- **Q**: Does the .csv upload file have to be in a specific format?
- A: Yes, the .csv upload file must contain certain pieces of information that are necessary to price, and may include fields that are optional (e.g. AUS Case Identifier). Any additional fields that are not required or optional will be ignored

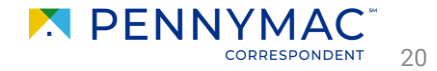

## **5. Frequently Asked Questions**

### FAQ - Part 2

- Q: I'm having trouble with uploading the .csv file. Who can I contact for help?
- A: Difficulty uploading loans may be due to incorrect mapping between the upload file format and the Pennymac system. If you suspect that may be the case, please reach out to our Trade Desk (<u>agencytrading@pnmac.com</u>) to update the mappings.
- **Q**: When can I find more information on the external API?
- A: The external API functionality & documentation will be made available after the Batch BE feature is released in PennyPal
- **Q**: Why is my Final Pricing Sheet missing the Pennymac loan numbers?
- A: The Pennymac loan numbers will not be included in the Final Pricing Sheet but will be provided via the email notification instead
- **Q**: How long will it take to receive the notification email with the loan numbers?
- A: Generally, 1-2 minutes for a small batch of loans and 5-10 minutes for a large batch
- **Q**: I got a notification email but it doesn't contain all my loans. What's going on?
- A: If there are partial locks (e.g. 7 out of 10 loans were successfully locked but 3 failed) you may receive multiple notification emails: one for the initial successful batch and another for the failed batch once they are resolved.

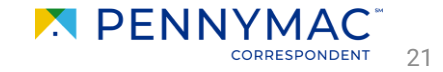

THANK YOU!

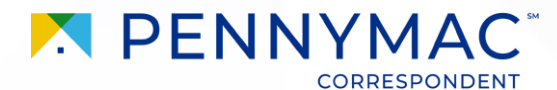

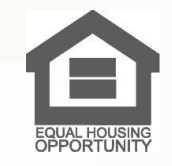

Equal Housing Opportunity © 2022 PennyMac Corp., 3043 Townsgate Road, Suite 300, Westlake Village, CA 91361. NMLS # 252869 (NMLS Consumer Access). Trade/service marks are the property of PennyMac Corp. and/or its subsidiaries or affiliates. Some products and programs may not be available in all states. Minnesota: This is not an offer to enter into an agreement and an offer may only be made pursuant to Minn. Stat. §47.206 (3) & (4). Licensed New York Mortgage Loan Servicer - This site is not authorized by the New York State Department of Financial Services. No mortgage solicitation activity or loan applications for properties located in the State of New York can be facilitated through this site. North Carolina Permit No. 108112. This is a secondary market business to business site and not intended for consumer use. This is not an offer for extension of credit or a commitment to lend or to purchase loans. Other restrictions may apply. Terms are subject to change without notice at the sole discretion of PennyMac Corp. All rights reserved. (01-2022)

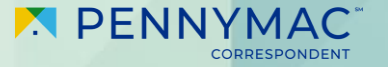